### Využití programu RKS (Rozbor Krmiv pro Skot) na webu NutriVet

Blažena Vosynková Ing. Soňa Malá MVDr. Hana Synková

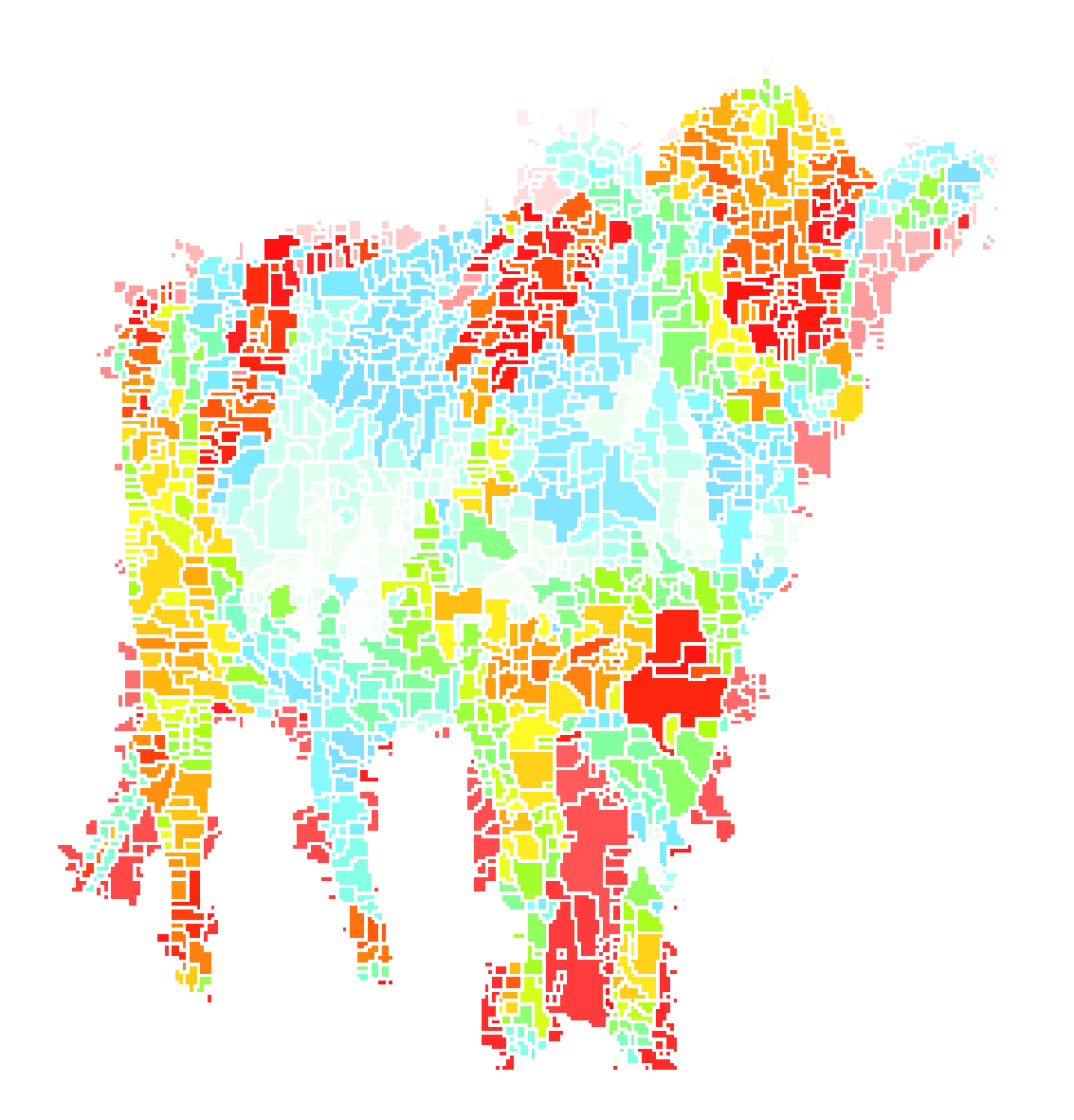

## https://www.nutrivet.cz/

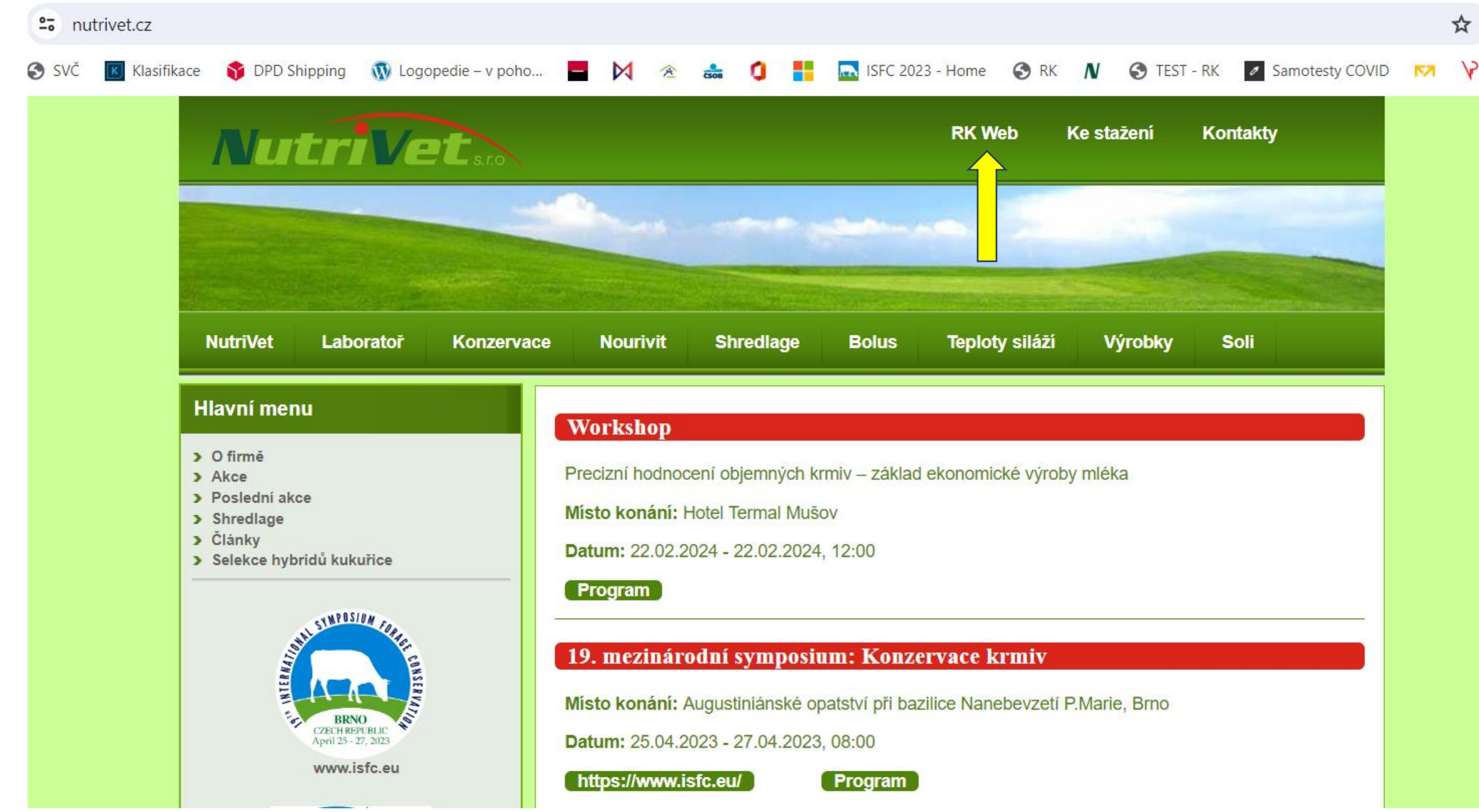

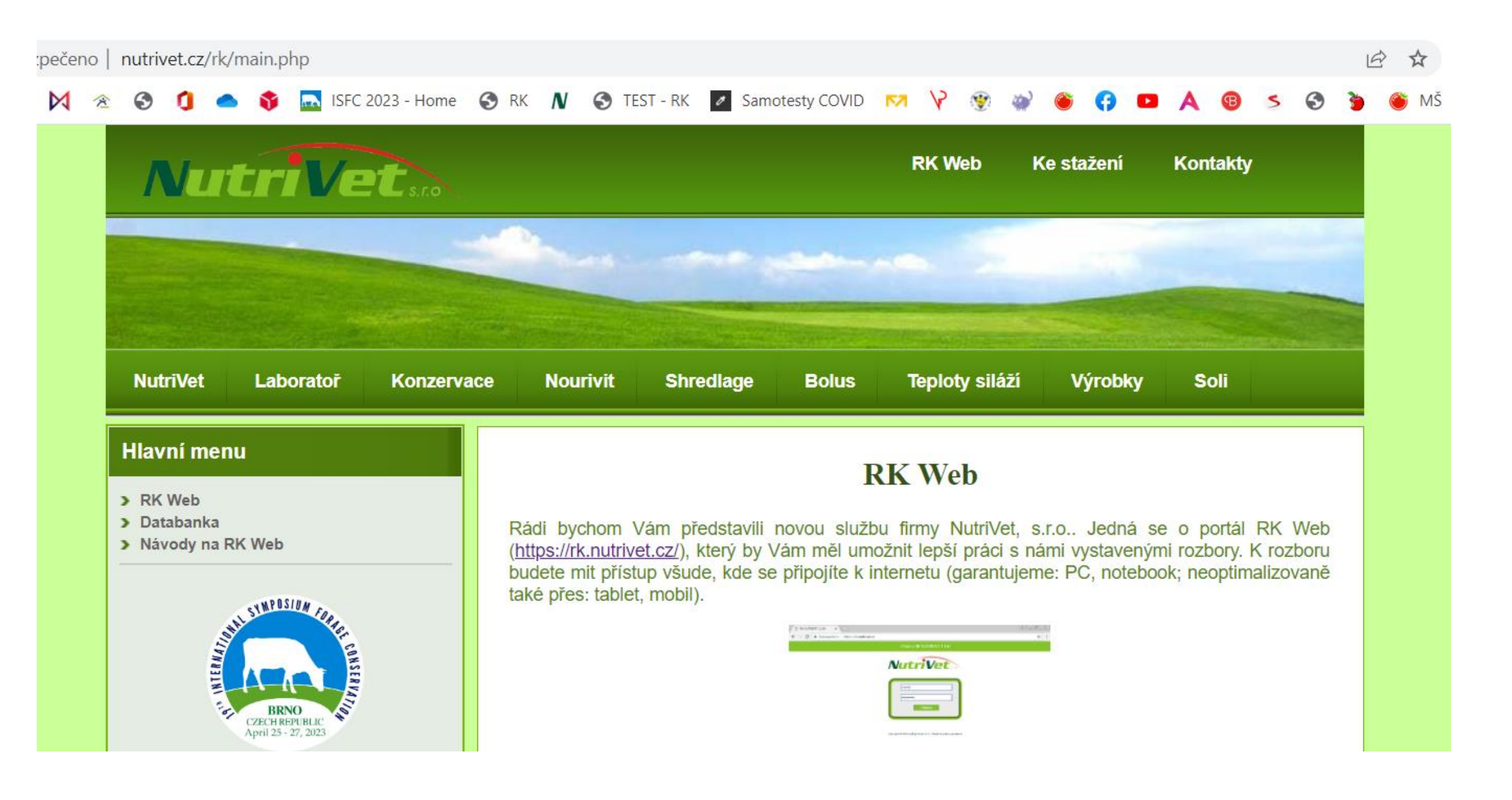

## RKWEB - <a href="https://rk.nutrivet.cz">https://rk.nutrivet.cz</a>

- Pro zákazníky firmy NutriVet provozujeme RK Web
- Účelem tohoto portálu je pomoci automaticky zpracovávat data do vhodných reportů, uchovávat data po delší čas na jednom místě.
- Funkcionalita:
  - Rozbor uchování rozborů stanovených v naší laboratoři
  - Databanka možnost porovnat rozbory mezi sebou
  - Teplotní sensory možnost získat graf z dataloggeru Teplotní senzor
    SD a přiřadit k němu rozbory stanovené v naší laboratoři
  - Dron pro výměnu dat během měření dronem a archivace informací o poli
  - Osobní sekce správa vlastního přístupu a kontaktních informací

#### Vítejte v RK NUTRIVET 1.194

### NOVINKY

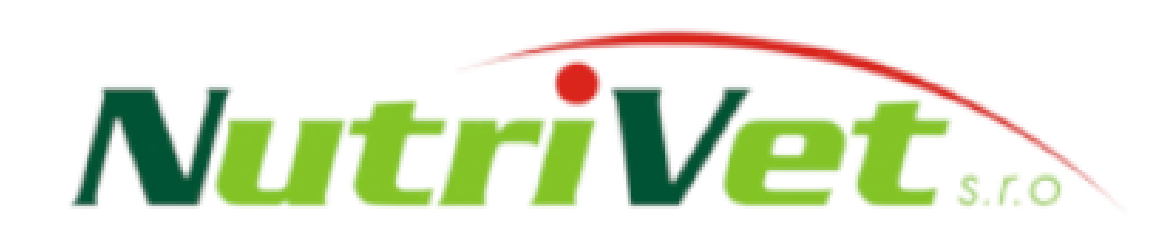

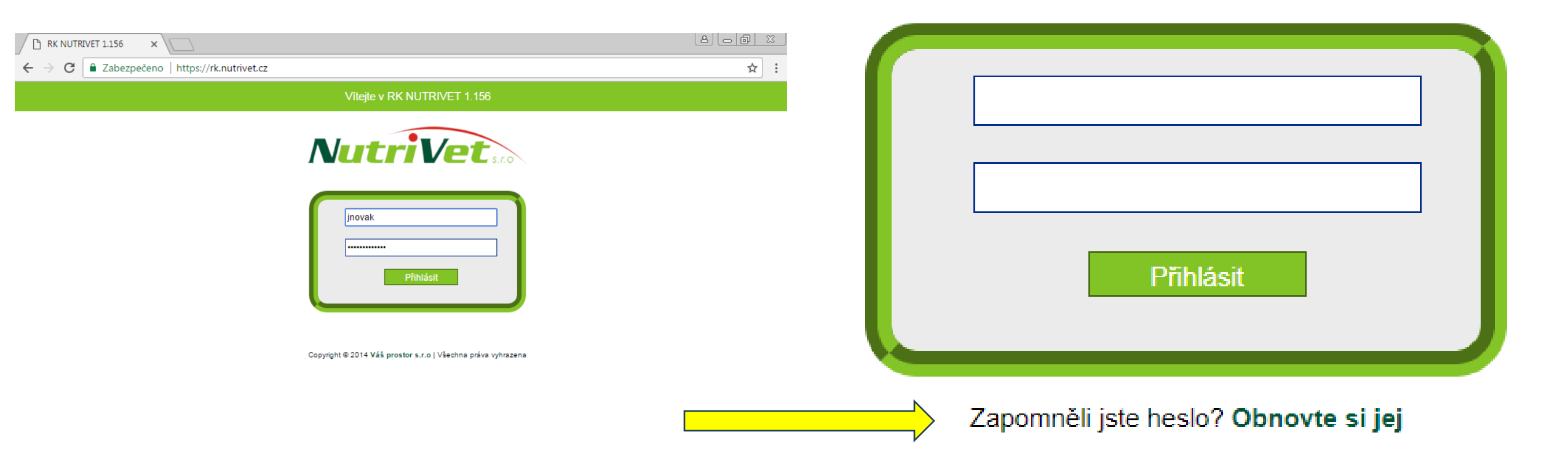

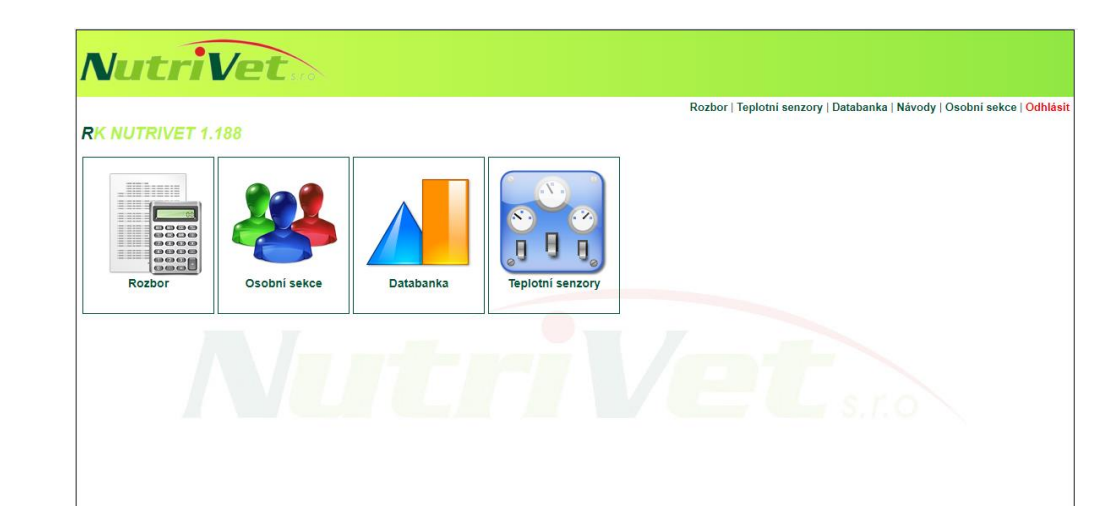

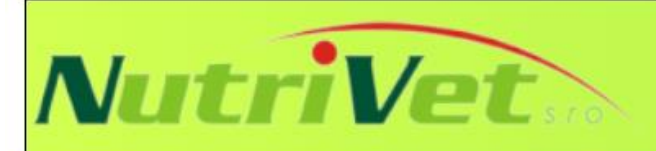

#### Rozbor | Teplotní senzory | Databanka | Dron | Návody | Osobní sekce | Odhlásit

#### **RK NUTRIVET 1.195**

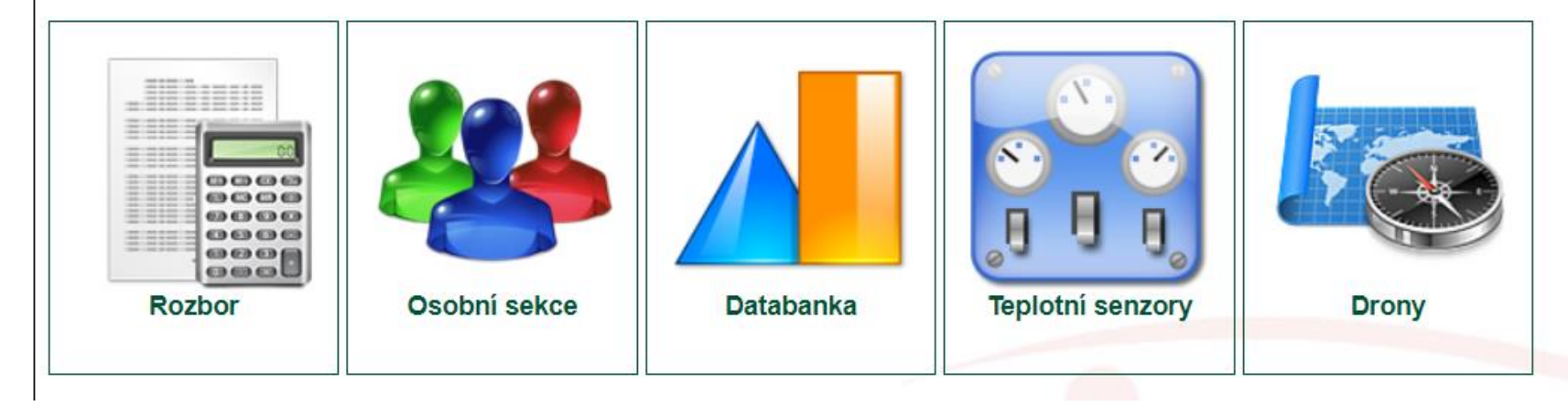

# **RK WEB: Rozbor**

- Sekce umožní práci s přiřazenými rozbory k danému uživateli. Je možné v rozborech listovat a filtrovat.
- Pro každý rozbor lze:
  - zobrazit detail v našem systému
  - zobrazit ve formátu PDF pro snadnější tisk
  - jednorázově zaslat dalším lidem email s rozborem přímo ze systému

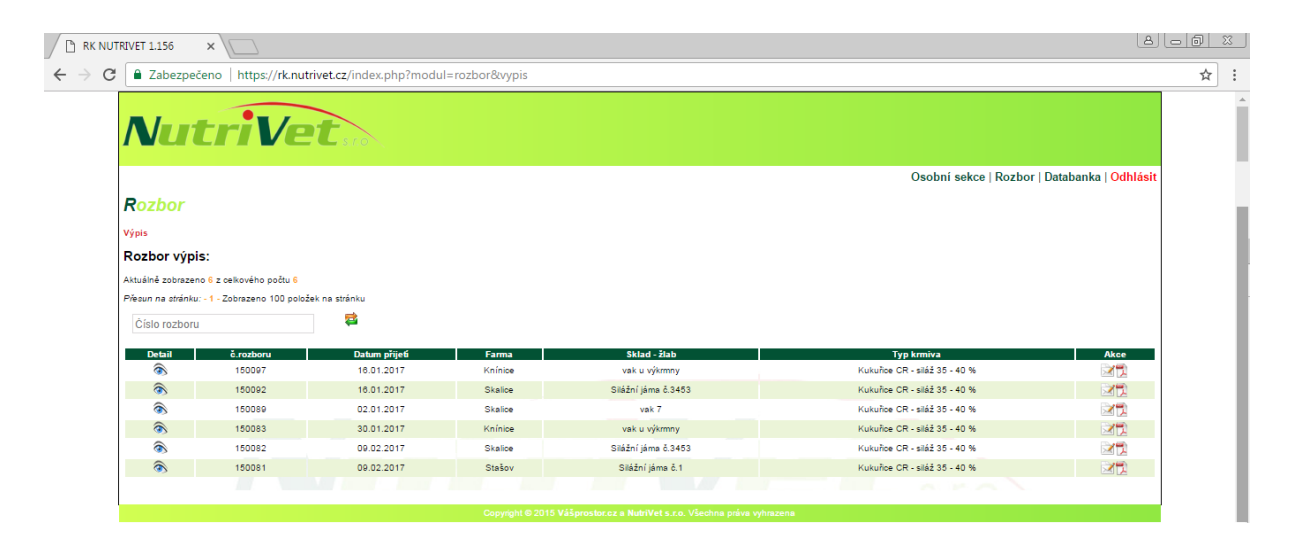

# RK WEB: Osobní sekce

- Každý uživatel si zde může změnit základní údaje:
  - jméno a příjmení (pro případ sňatku, rozvodu, …)
  - uživatelské jméno
  - heslo
  - kontaktní email
- Naši zaměstnanci mají přístup k těmto údajům a pro případ ztráty hesla Vám mohou vygenerovat nové heslo, které si v této sekci raději hned změníte.
- Dále zde vidíte podrobnosti o podnicích, u kterých jste vedeni a máte zde ikonky pro práci s daty, jste-li u nich vedeni jako kontaktní osoba.

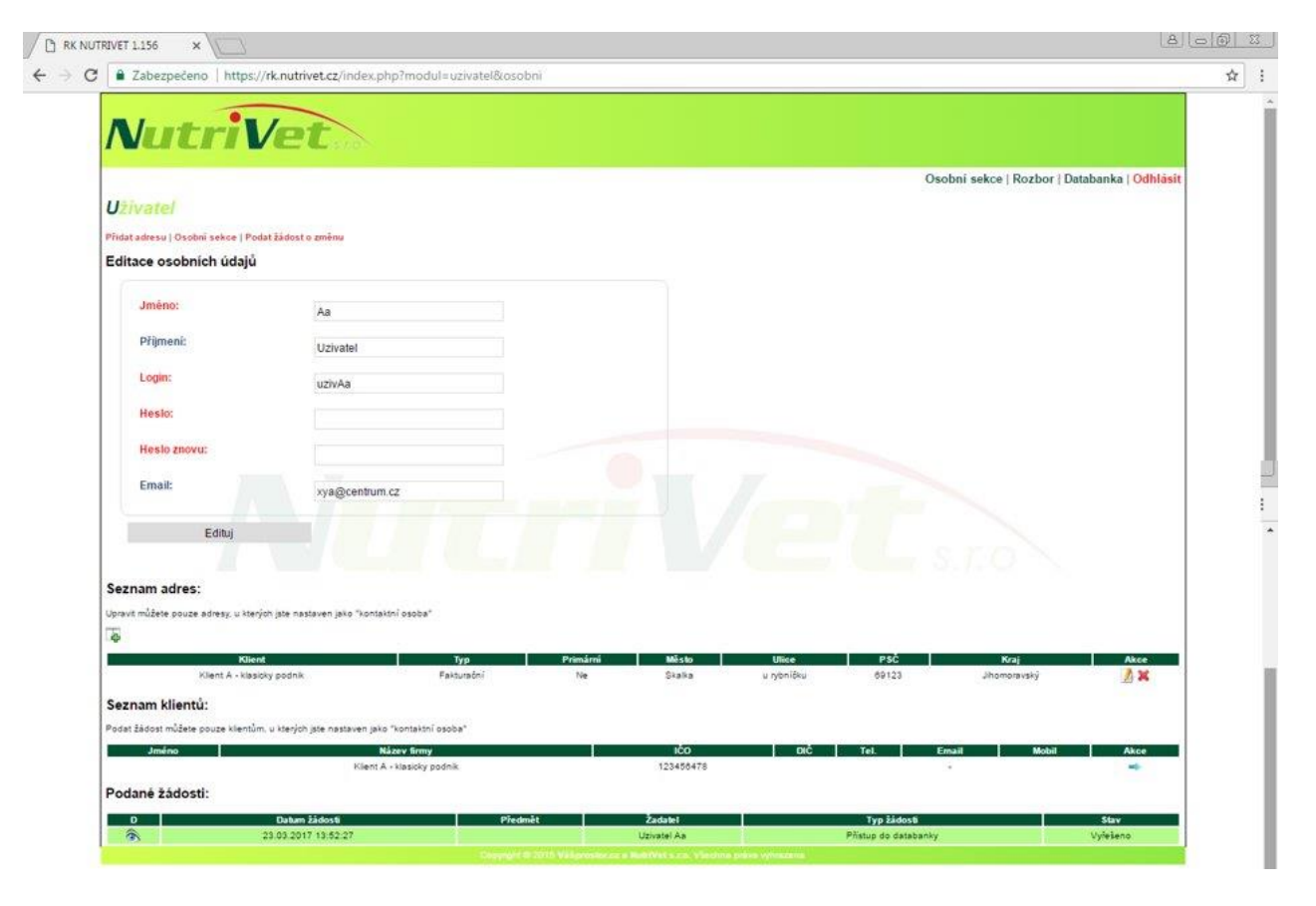

## RK WEB: Databanka

- NOVINKA přístupná všem uživatelům.
- Umožní Vám srovnání rozborů mezi sebou.

# **RK WEB: Teplotní senzory**

| reazev.                     | Teplotni senzory           |                            |
|-----------------------------|----------------------------|----------------------------|
| Místo měření:               |                            |                            |
| Začátek měření:             |                            |                            |
| Interval měření v minutách: | 60                         |                            |
| Teplotní senzor 1:          | Teplotní senzor 1          | Číslo rozboru pro spárován |
| Teplotní senzor 2:          | Teplotní senzor 2          | Číslo rozboru pro spárován |
| Teplotní senzor 3:          | Teplotní senzor 3          | Ćislo rozboru pro spárován |
| Odebiral:                   |                            |                            |
| Soubor:                     | Choose File No file chosen |                            |
| Poznámka:                   |                            |                            |
|                             |                            |                            |
|                             |                            |                            |
|                             |                            |                            |
|                             |                            |                            |
|                             |                            |                            |

- Při vkládání hodnot z dataloggeru je nutné vyplnit zobrazený formulář
- Každý senzor je možné pojmenovat dle potřeby (například: TMR, kontrola, ...)
- Ke každému senoru je možné přiřadit rozbor stanovený v naší laboratoři (zadáním čísla rozboru)
- V grafu se objeví hodnoty název, místo měření a začátek měření. Také se použije nové pojmenování pro teplotní senzory.
- Pole Poznámka se objeví v PDF reportu a mělo by sloužit k popisu měření (důvod, průběh, výsledek).
- Pole Soubor slouží pro načtení temperatures.txt z SD karty dataloggeru.

### RK WEB: Teplotní senzory

- Po vyplnění formuláře se objeví graf, který zobrazuje kromě naměřených hodnot i klouzavý průměr venkovní teploty za 24h.
- Kliknutím na legendu lze vybrat, které řady se v grafu zobrazí
- Při delších měření lze zobrazit jen zajímavou část měření
- Najetím myši nad bod v grafu se zobrazí jeho hodnota.
- Zobrazený graf lze **exportovat jako PNG** 
  - To se může hodit při tvorbě dalších dokumentů
- Zobrazený graf lze exportovat jako PDF
  - V PDF pak najdete všechny informace o měření zadané do vstupního formuláře
  - Soubor také obsahuje přiřazené rozbory
- Vstupní soubor i exportované soubory zůstanou uložené na serveru.

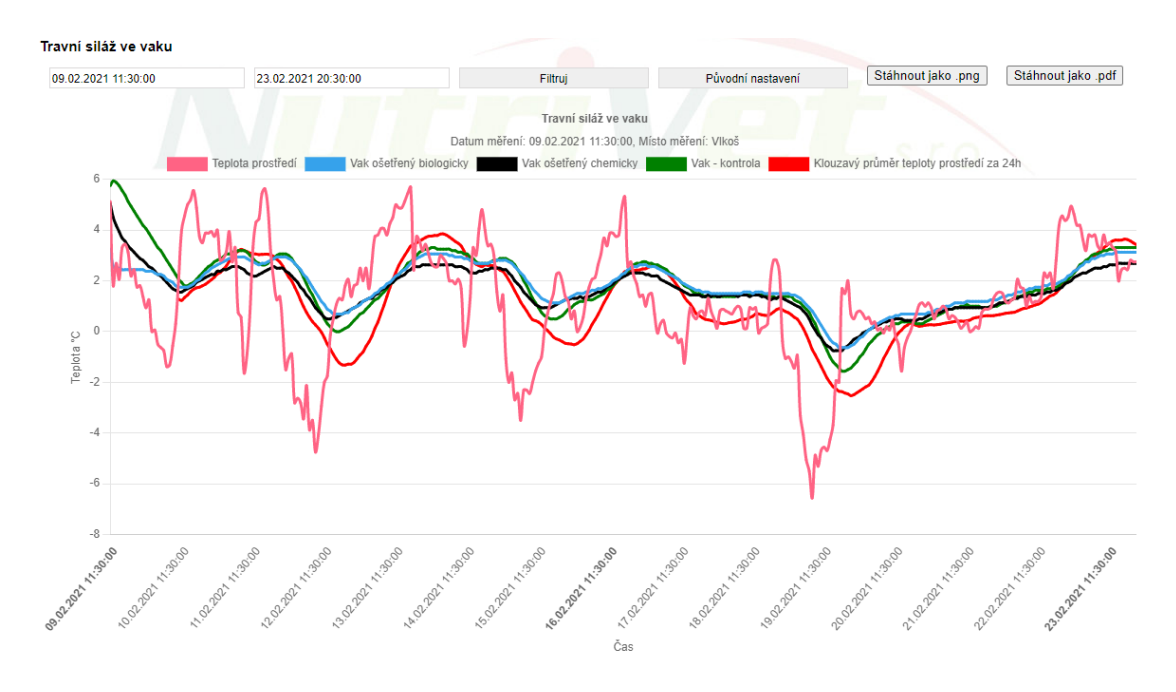

### FARMIUM

### Teplotní senzor SD

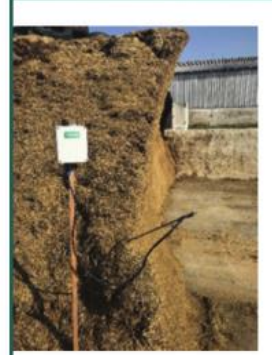

#### Teplotní kontinuální senzory jsou vhodné také pro přímé měření a vyhodnocování vývoje teplot během skladování.

#### Vlastnosti:

- Měření venkovní teploty prostředí
- 3 x Nerezová teplotní sonda o délce 1 m
- Automatické ukládání naměřených teplot na integrovanou SD kartu
- Interval měření je 60 minut
- Elektronika chráněná proti vniknutí vody nebo prachu
- + Měřící rozsah od -55 °C do +125 °C s kalibrovanou přesností  $\pm$ 0,25 °C

#### Instalace:

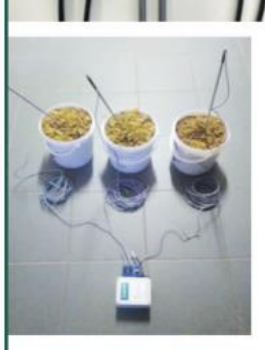

Do přístroje instalujete dvě baterie, zasunete SD kartu. Jednotlivá čidla instalujete na místo určení a potom přístroj zapnete. Po ukončení měření přístroj vypnete a vyjmete SD kartu, která obsahuje soubor ve formátu CSV.

#### Vyhodnocení měření:

Přes náš portál rk.nutrivet.cz si můžete tento soubor nahrát, převést do grafu a stáhnout v PDF. V případě chemické analýzy sledovaného materiálu v naší laboratoři, jsme schopni výsledky přiřadit ke grafu.

#### Ukázka výsledného grafu ze systému rk.nutrivet.cz

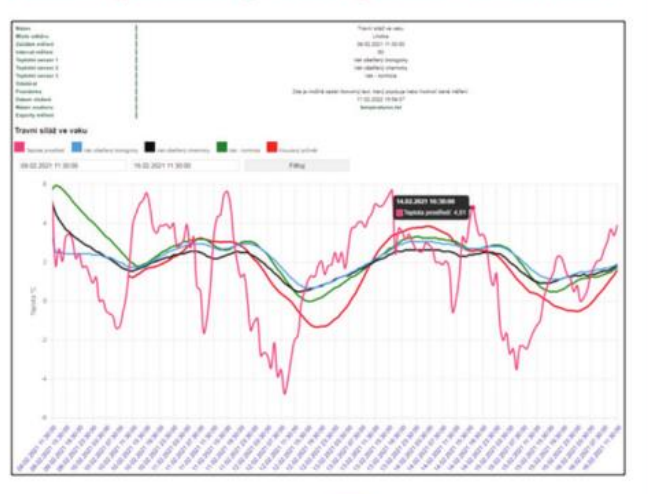

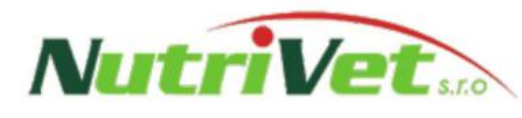

FARMUM

Distribuce a prodej senzorů: NutriVet, s.r.o., Vídeňská 1023, 691 23 Pohořelice Jednatel společnosti: Václav Jambor, Ing., CSc. ,Tel.: +420 606 764 260, nutrivet@nutrivet.cz

#### Automatické bezdrátové senzory www.farmium.cz +420 732 119 814

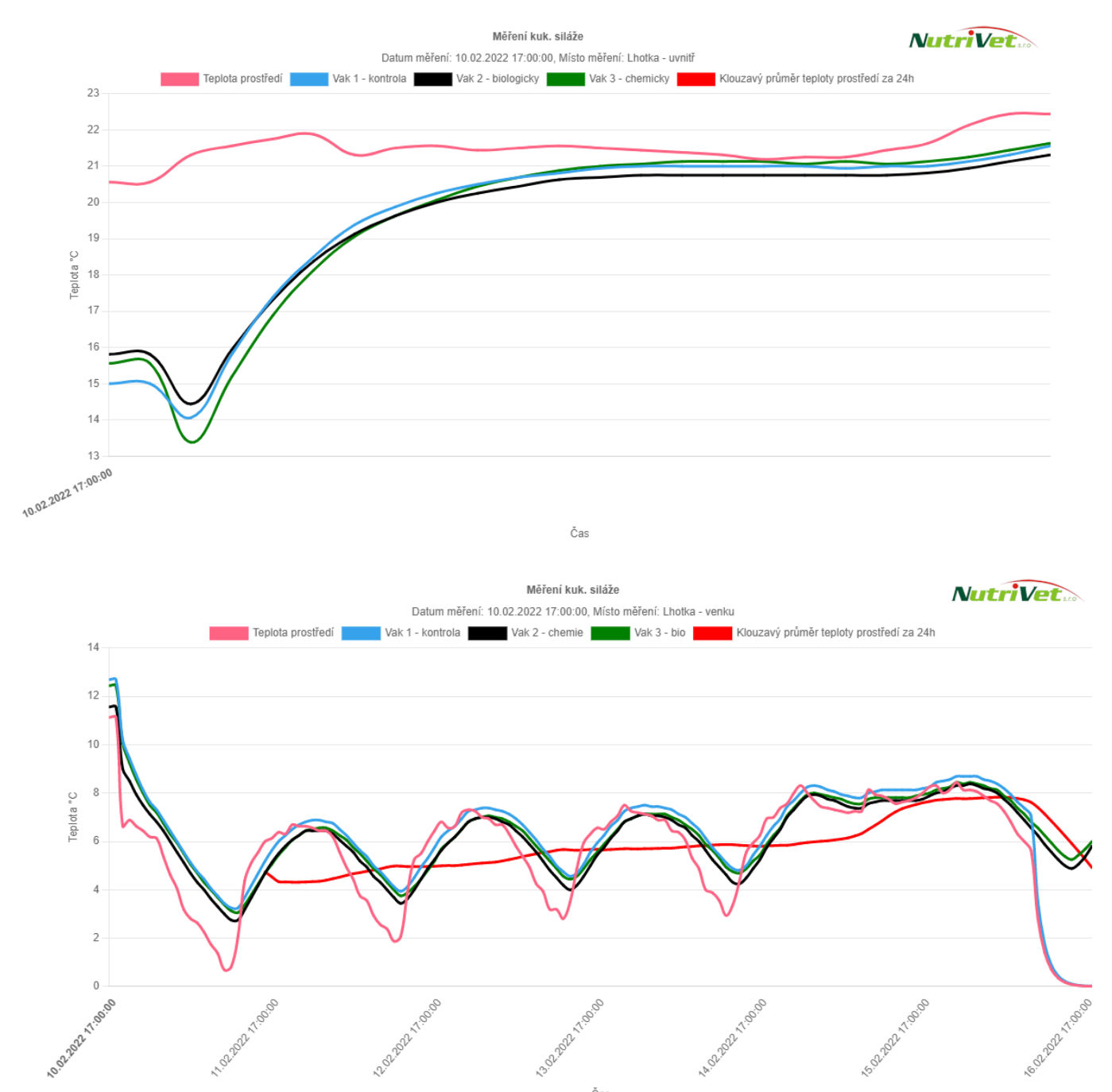

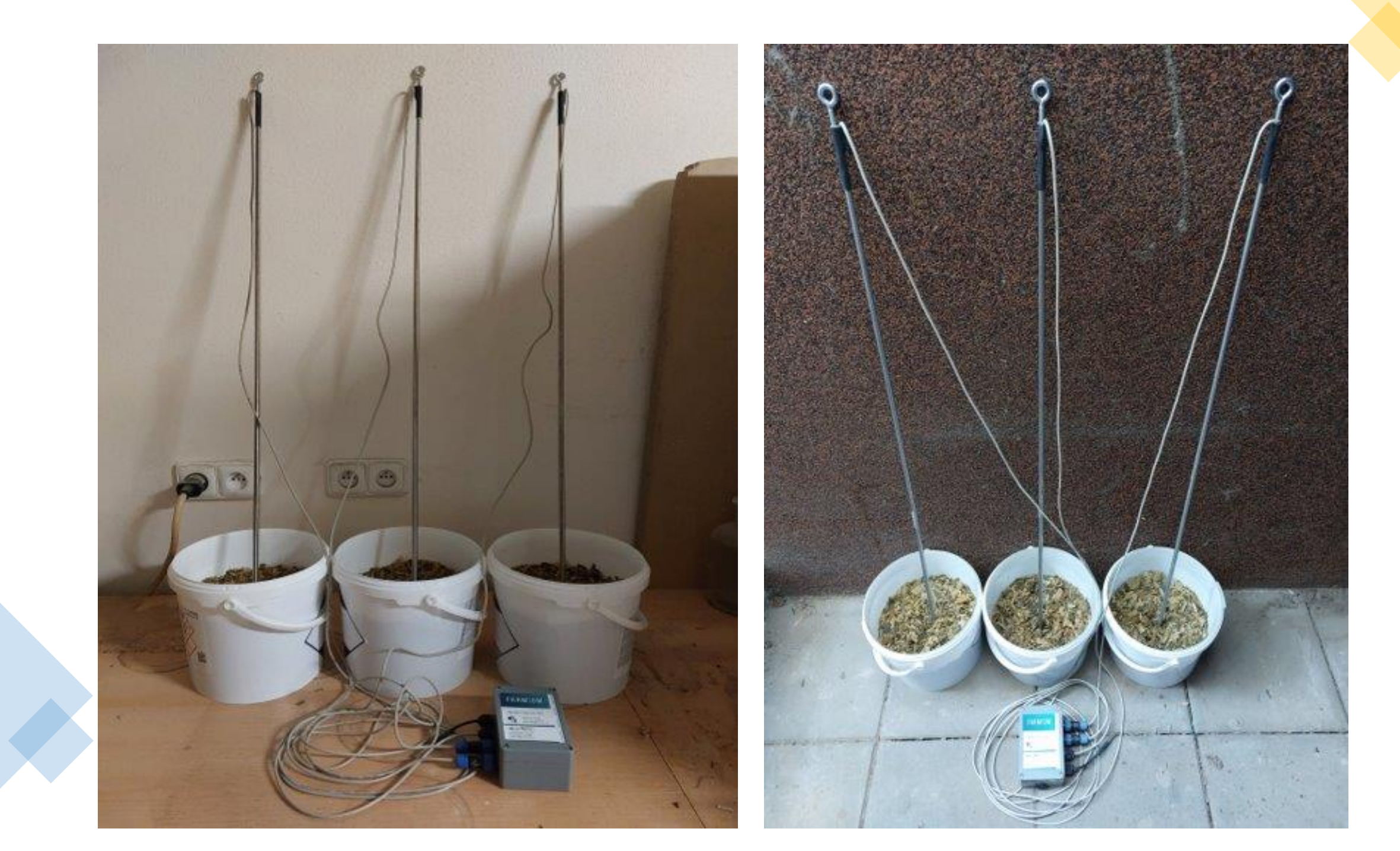

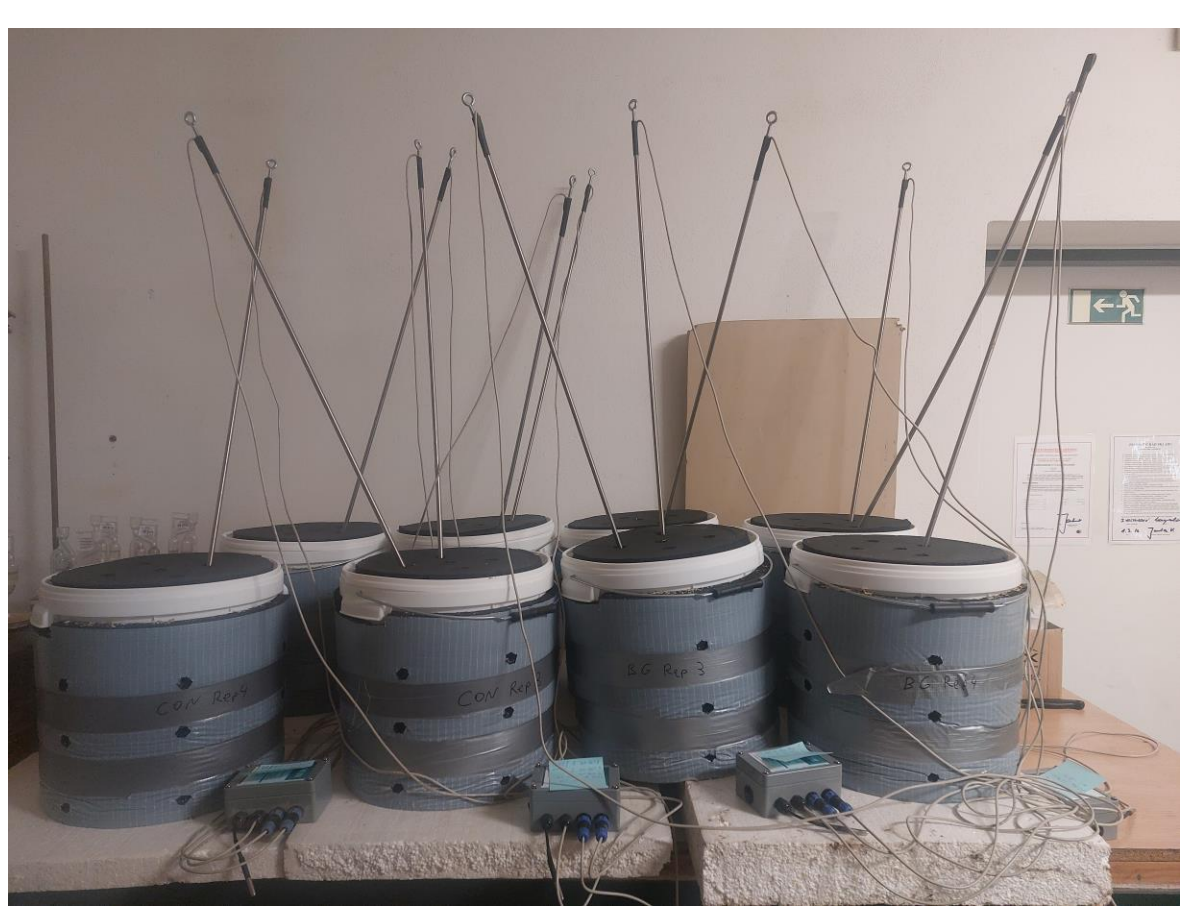

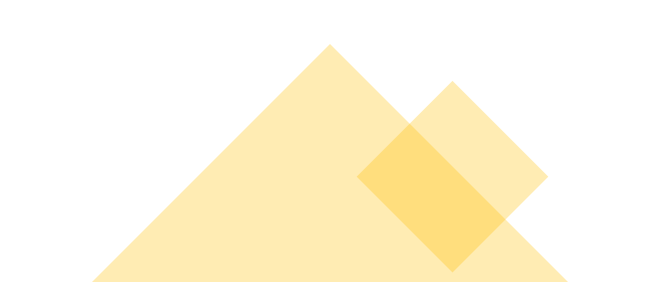

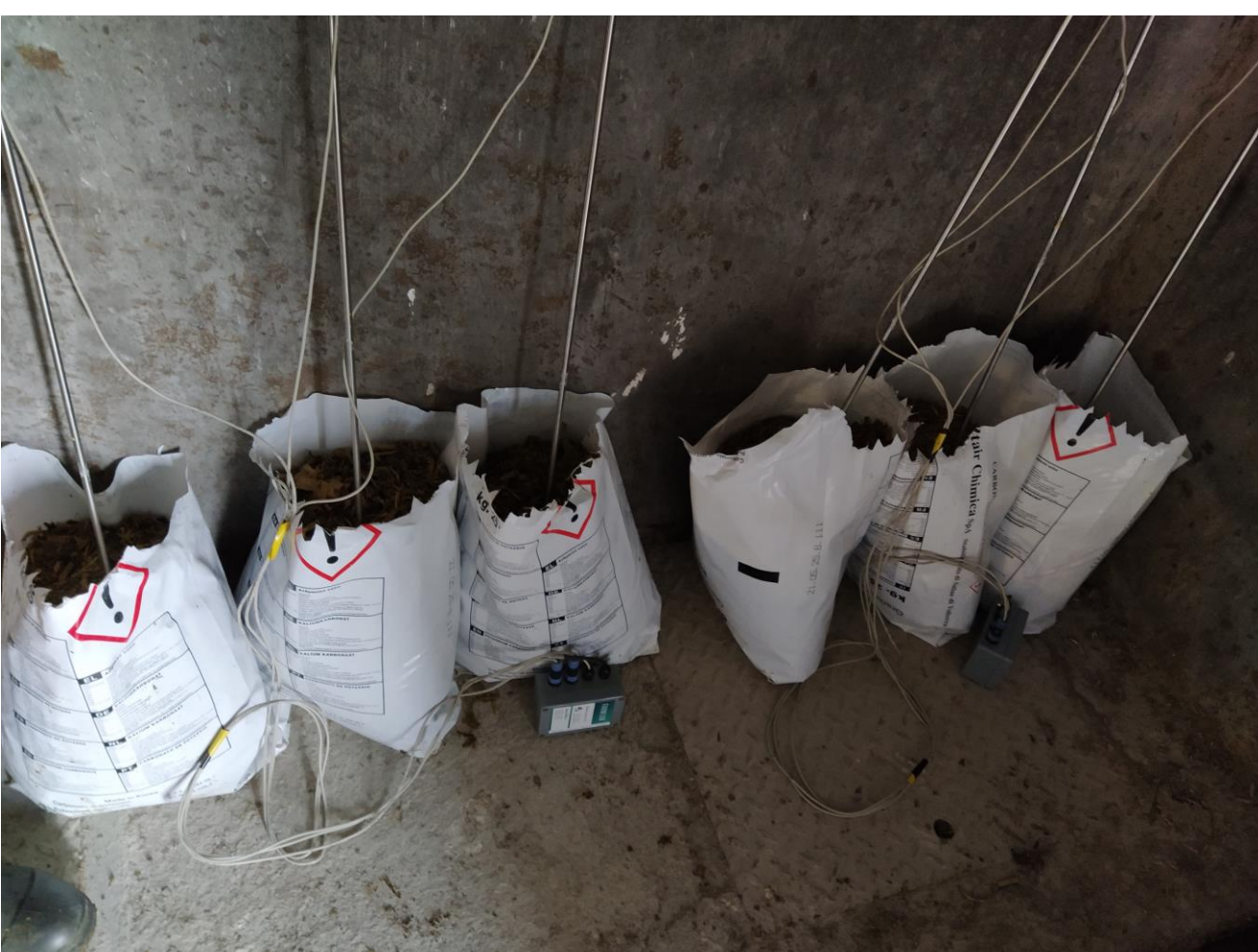

## **RK WEB: DRON**

- Bude sloužit k posílání originálních dat v rozlišení 3 cm / pixel, abyste si je mohli stáhnout v maximálním rozlišení.
- Později budete mít k dispozici jen základní mapu, kde nebude detailní zachycení jednotlivých rostlin kukuřice.

### DĚKUJEME ZA POZORNOST